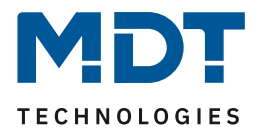

# MDT DALI gateways and the use of time control for HCL.

# Info:

The MDT DALI gateways' time control function can be used to map a wide variety of scenarios. In this solution proposal we explain the possibility of HCL control. We assume that the DCA is installed and that the gateway including ECGs has already been commissioned.

| Note:         | A prerequisite for using time control is the linking of time and date with the DALI Control Gateway. |  |  |  |  |  |
|---------------|----------------------------------------------------------------------------------------------------|--|--|--|--|--|
| Devices used: | MDT DALI Control Gateway<br>SCN-DA641P.04S / SCN-DA641.04 / SCN-DA642.04                             |  |  |  |  |  |

# Contents

| Example configuration for HCL | 2 |
|-------------------------------|---|
| Additional functions          | 4 |
| Behaviour of the template     | 4 |
| Manual override               | 4 |

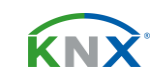

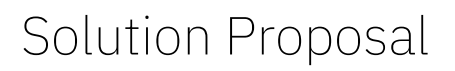

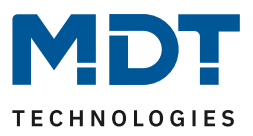

# **Example configuration for HCL**

Human Centric Light - HCL for short - is a type of lighting that takes into account the non-visual effect of light. The illuminance and colour temperature of the light are continuously adapted to the natural course of daylight. Dimmed, warmer light in the morning and evening hours, brighter and cooler light at midday.

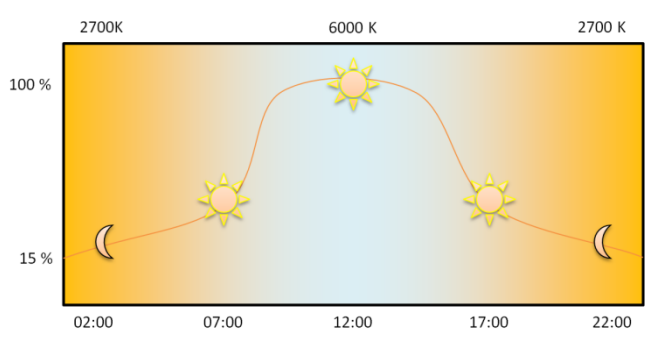

The DCA for the MDT DALI Control Gateways comes with a template for HCL. In the still empty time control window, we right-click and select "Import Template".

| Topology 🔻                                                              |                   |                |             |                   |               |                 |             |  |  |  |
|-------------------------------------------------------------------------|-------------------|----------------|-------------|-------------------|---------------|-----------------|-------------|--|--|--|
| 🕂 Add Areas 🖙 🗙 Delete 붗 Download 🖙 🚯 Info 🔻 😰 Reset 🖗 Unload 💌 🚔 Print |                   |                |             |                   |               |                 |             |  |  |  |
| Topology Backbone 🔻                                                     | DALI Control Pro6 | 4 Gateway      |             |                   |               |                 |             |  |  |  |
| Dynamic Folders                                                         |                   |                |             | 1-                | 1.000         |                 |             |  |  |  |
| ▲ 📑 1 New area                                                          | O Commissioning   | Motion Detecto | Scenes      | IIII Effects      | Time Control  | Report          | 🧨 Extras    |  |  |  |
| ▲ 🗄 1.1 New line                                                        | Template 1 🗸 🔹    | Description    |             | Mode Temp         | olate enabled | Manual override | 🗹 👤 Downloa |  |  |  |
| 1.1.1 DALI Control Pro64 Gateway                                        | Function          | Value          | Hour Minut  | e Fade Time M T N | N T F S S     |                 |             |  |  |  |
|                                                                         |                   |                |             |                   |               |                 |             |  |  |  |
|                                                                         |                   |                |             |                   |               |                 |             |  |  |  |
|                                                                         |                   |                |             |                   |               |                 |             |  |  |  |
|                                                                         |                   |                | Import Temp | olate             |               |                 |             |  |  |  |
|                                                                         |                   |                | Export Temp | late              |               |                 |             |  |  |  |
|                                                                         |                   |                | Empty Temp  | late              |               |                 |             |  |  |  |
|                                                                         |                   |                | Open Colou  | r Dialog          |               |                 |             |  |  |  |

In the following window, select the file "MDT HCL.xml" and open it.

| Import                                   |             |                     |                |                   |                          |       |   |                     |       | ×    |
|------------------------------------------|-------------|---------------------|----------------|-------------------|--------------------------|-------|---|---------------------|-------|------|
| $\leftarrow \rightarrow  \lor  \uparrow$ | 🚞 « OS      | G(C:) > ProgramData | > KNX > ETS5 > | Apps > AddIns > N | /10083-A0148 > Templates | ~     | С | Templates durchsuch | hen   | م    |
| Organisieren 🔻                           | Neuer Ordne | r                   |                |                   |                          |       |   | ≣                   | • [   | 1 () |
| A Start                                  | I           | lame                |                | Änderungsdatum    | Тур                      | Größe |   |                     |       |      |
| 🔀 Katalog                                | C           | MDT HCL.xml         |                | 26.11.2021 09:10  | Microsoft Edge H         | 7 KB  |   |                     |       |      |
| > 🌰 OneDrive - P                         | Persi       |                     |                |                   |                          |       |   |                     |       |      |
| 🛄 Desktop                                | *           |                     |                |                   |                          |       |   |                     |       |      |
| 🚽 Downloads                              | *           |                     |                |                   |                          |       |   |                     |       |      |
| Dokumente                                | *           |                     |                |                   |                          |       |   |                     |       |      |
| 🔀 Bilder                                 | *           |                     |                |                   |                          |       |   |                     |       |      |
| 🕖 Musik                                  | *           |                     |                |                   |                          |       |   |                     |       |      |
| 🔀 Videos                                 | *           |                     |                |                   |                          |       |   |                     |       |      |
|                                          | Dateiname:  |                     |                |                   |                          |       | ~ | xml files (*.xml)   |       | ~    |
|                                          |             |                     |                |                   |                          |       |   | Öffnen              | Abbre | chen |

The default path to the file is C:\ProgramData\KNX\ETS5\Apps\AddIns\M0083-A0148\Templates

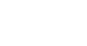

2/4

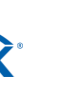

Solution Proposal

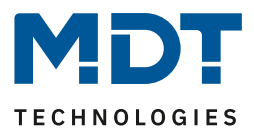

In the right-hand column, the DALI groups that are to use time control are first activated with a tick. The following two functions are used for HCL:

# [Set Max On Value] and [Colour Temperature]

### [Set Max On Value]:

The brightness value valid from a certain time is set here. In the template, for example, a switch-on value of 15 % brightness applies from 00:00. The next switch-on value of 50 % applies from 06:00 and so on. If the light is switched on at 05:00, for example, it is dimmed to 15 % brightness. However, if the light is already switched on and the time reaches the next [Set Max On Value], it is automatically dimmed to this new brightness value. The [Fade time] set in the table specifies how quickly the brightness changes. The higher the value, the smoother the transition. (Os = direct)

# [Colour Temperature]:

The colour temperature valid from a certain time is set here. In the template, for example, a colour temperature of 2700 K applies from 00:00. The next colour temperature of 3075 K applies from 06:30 and so on. For example, if the light is switched on at 05:00, the colour temperature is set to 2700 K. However, if the light is already switched on and the time reaches the next [Colour Temperature], the system automatically switches to this new colour temperature. The [Fade time] set in the table specifies how quickly the colour change takes place. The higher the value, the smoother the transition. (0s = direct)

#### Note:

For the parameterised values to become active, the time of the function must be run through. If programming is carried out at 7:05 a.m., for example, or the bus is reset, the 7:00 a.m. setting is not yet active. In the example below, the **[Set Max On Value]** is only set to 75% at 7:15.

| O Commissioning    | Motion Detecto      | Scenes 1       | III Effects   | Time Control | Report 🧳 Extras                                                                                                    | (i) About   |
|--------------------|---------------------|----------------|---------------|--------------|----------------------------------------------------------------------------------------------------|-------------|
| Template 1 🗸 🔹     | Description MDT HCL |                | Mode Temp     | late enabled | <ul> <li>Manual override</li> <li>United to the second second se</li></ul> |             |
| Function           | Value               | Hour Minute Fa | de Time M T V | VTFSS        |                                                                                                    | Groups      |
| et Max On Value    | 15                  | 00 00          | 0s 🗸 🗸        |              |                                                                                                    | ▲ Group01   |
| olour Temperature  | CT: 2700°K          | 00 00          | 90s 🗸 🗸       |              |                                                                                                    | Group02     |
| et Max On Value    | 50                  | 06 00          | 0s 🗸 🗸 🕻      | / / / / /    |                                                                                                    |             |
| Colour Temperature | CT: 2700°K          | 06 00          | 90s 🗸 🗸 🕻     | / / / / /    |                                                                                                    |             |
| et Max On Value    | 55                  | 06 15          | 0s 🗸 🗸        | / / / / /    |                                                                                                    |             |
| et Max On Value    | 60                  | 06 30          | 0s 🗸 🗸        |              |                                                                                                    | Group05     |
| olour Temperature  | CT: 3075°K          | 06 30          | 90s 🗸 🗸 🕻     | / / / / /    |                                                                                                    | Group06     |
| et Max On Value    | 65                  | 06 45          | 0s 🗸 🗸 🕻      |              |                                                                                                    | Group07     |
| et Max On Value    | 70                  | 07 00          | 0s 🗸 🗸        |              |                                                                                                    | 🗆 弄 Group08 |
| olour Temperature  | CT: 3450°K          | 07 00          | 90s 🗸 🗸       | / / / / /    |                                                                                                    | 🗆 🚠 Group09 |
| et Max On Value    | 75                  | 07 15          | 0s 🗸 🗸        |              |                                                                                                    | 🗆 🕂 Group10 |
| et Max On Value    | 85                  | 07 30          | 0s 🗸 🗸        |              |                                                                                                    | 🗆 🕂 Group11 |
| Colour Temperature | CT: 3825°K          | 07 30          | 90s 🗸 🗸 🕻     | / / / / /    |                                                                                                    | 🗆 📇 Group12 |
| et Max On Value    | 95                  | 0745           | 0s 🗸 🗸        | / / / / /    |                                                                                                    | Group13     |
| et Max On Value    | 100                 | 08 00          | 0s 🗸 🗸        | / / / / /    |                                                                                                    | Group14     |
| olour Temperature  | CT: 4200°K          | 08 00          | 90s 🗸 🗸 🕻     | / / / / /    |                                                                                                    | Group15     |
| Colour Temperature | CT: 4850°K          | 09 00          | 90s 🗸 🗸       | / / / / /    |                                                                                                    |             |
| et Max On Value    | 100                 | 10 00          | 0s 🗸 🗸        |              |                                                                                                    |             |
| Colour Temperature | CT: 5500°K          | 10 00          | 90s 🗸 🗸       | / / / / /    |                                                                                                    | ECGs        |
| olour Temperature  | CT: 5625°K          | 10 30          | 905 2 2       |              |                                                                                                    | LL ECG01    |
| Colour Temperature | CT: 5750°K          | 11 00          | 905 2 2       |              |                                                                                                    | Li ECG02    |
| et May On Value    | 100                 | 12 00          |               |              |                                                                                                    | ECG03       |
| Colour Temperature | CT: 6000°K          | 12 00          |               |              |                                                                                                    | ECG04       |
| at Max On Value    | 100                 | 14.00          |               |              |                                                                                                    | ECG05       |
| olour Temperature  | CT COODEN           | 14 00          |               |              |                                                                                                    | ECG06       |

DALI Control Pro64 Gateway

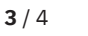

# Solution Proposal

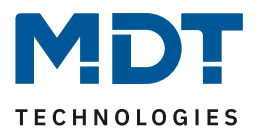

The template is completely editable, so the clock times, brightness and colour values, as well as the Fade Time and the desired days of the week can be adapted to your own requirements.

#### Important:

The Time Control and all changes to it are programmed at the top right <u>of the DCA</u>! The Download button must be pressed separately for each area (Scenes, Effects, etc.)!

| DALI Control Pro6 | 4 Gateway           |              |                  |                 |       |         |
|-------------------|---------------------|--------------|------------------|-----------------|-------|---------|
| O Commissioning   | Motion Detecto      | 1111 Effects | 📅 Time Control   | Report          | e Ext | as i    |
| Template 1 🗸 🔹    | Description MDT HCL | Mode         | Template enabled | Manual override |       | ownload |

# **Additional functions**

# **Behaviour of the template**

The behaviour of the template can be set via a drop-down menu in the DCA. The template can be permanently deactivated, activated or controlled by an object.

| DALI Control Pro64 | 4 Gateway           |             |              |                                   |                        |            |
|--------------------|---------------------|-------------|--------------|-----------------------------------|------------------------|------------|
| O Commissioning    | Motion Detecto      | Scenes      | 1111 Effects | Time Control                      | Report 🤌 Extras        | i About    |
| Template 1 🗸 🔹     | Description MDT HCL |             | Mode         | Template controlled by KNX-Object | Manual override 🗌 👤 Di | ownload    |
| Function           | Value               | Hour Minute | Fade Time M  | Template disabled                 |                        | 🔺 📩 Groups |
| Set Max On Value   | 15                  | 00 00       | 0s 🗸         | Template enabled                  |                        | ▲ Group01  |
| Colour Temperature | CT: 2700°K          | 00 00       | 90s 🗸        |                                   |                        |            |
| Set Max On Value   | 50                  | 06 00       | 0s 🗸         | <b>v v v v v</b>                  |                        |            |

[Template controlled by KNX-Object] activates the associated 1-bit object. Here using the example of template 1. Each template can be activated/deactivated by a separate object.

| ■≵ 2095 | Schedule 1, Activation | Activate/Stop | 1 bit | с - | w - | - | start/stop |
|---------|------------------------|---------------|-------|-----|-----|---|------------|
|         |                        |               |       |     |     |   |            |

# **Manual override**

If [Manual override] is activated, manual dimming of brightness or colour temperature stops the time control. It is reactivated daily at the change of day or when the group/ ECG is switched ON again.

| DALI Control Pro6 | 4 Gateway         |           |         |                               |                        |      |                 |
|-------------------|-------------------|-----------|---------|-------------------------------|------------------------|------|-----------------|
| 🛛 🗿 Commissioning | Motion Detecto    | Scenes II | Effects | Time Control                  | Report                 | 🕴 Б  | ktras (i) About |
| Template 1 🗸 🔹    | Description MDT H | CL        | Mode    | Template controlled by KNX-Ob | oject 🔹 Manual overric | ie 🔽 | 👤 Download      |

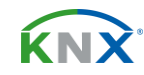